Revised 17th June 2016

# **RM Integris**

# Creating/changing your password

Anita.Pirie@redbridge.gov.uk

020 8708 8881 (Int. 88881)

LBR G2 support website: http://171.33.198.190/g2/Index.htm

#### **RM Integris**

## **Contents**

| Creating your password | 2 |
|------------------------|---|
| Changing your password | 3 |

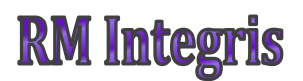

### **Creating your password**

The first time you log in to RM Integris or if you log in to RM Integris having just had a forgotten password reset, you will log in with a default password 'jan1'.

On entering the system the following box will appear:

| Change Password       |        |     | ×      |
|-----------------------|--------|-----|--------|
| Username:             | Testus | er1 |        |
| Old Password:         |        |     |        |
| New Password:         |        |     |        |
| Re-type New Password: |        |     |        |
|                       |        |     |        |
|                       |        | ОК  | Cancel |

If you have just logged in using the default password, you will need to enter the password 'jan1' into the 'Old Password:' box. You will then need to enter your chosen password into the 'New Password:' and 'Re-type new Password:' boxes. Then click OK to save your new password.

**Anita Pirie** 

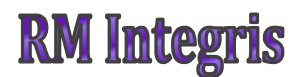

### **Changing your password**

If you wish to change your known password, simply log in to RM Integris, click on your username and click on 'Change Password'.

| 🔲 RM Integris | $\mathcal{N}$ | Modules | Reports | SOS | $\bowtie$ | දුප | Mr User<br>Riverside Primary School |
|---------------|---------------|---------|---------|-----|-----------|-----|-------------------------------------|
|               |               |         |         |     |           |     | Change Password                     |
|               |               |         |         |     |           |     | Help                                |
|               |               |         |         |     |           |     | Course I Track                      |

The following box will appear:

| Change Password       |           | $\times$ |
|-----------------------|-----------|----------|
| Username:             | Testuser1 |          |
| Old Password:         |           |          |
| New Password:         |           |          |
| Re-type New Password: |           |          |
|                       |           | _        |
|                       | OK Cano   | el       |

Type your current password into the 'Old Password:' box. You will then need to enter your chosen password into the 'New Password:' and 'Re-type new Password:' boxes. Then click OK to save your new password.

**Anita Pirie**